### 关于开放我校"青苗"计划数学、英语网络

### 在线学习课程的通知

各学院:

为进一步全面提高教育教学质量,把我校建设成为有特色、高水平的财经类大学, 学校已经启动《贵州财经大学"十四五"人才培养与教育教学规划》《贵州财经大学 本科生学业提升计划》,为提高我校学生数学能力和英语水平。现面向我校本科生开 放"青苗"计划数学、英语网络在线学习课程,开放的网络在线课程为英语、高等数 学、概率论与数理统计、线性代数。

该网络在线课程一年内分为四期,分别为秋季学期、寒假、春季学期、夏季小学期,请按照《数学、英语系列网络课程学习手册》(见附件)进行课程学习报名,四期课程随到随学。报名参与有关课程学习的学生,课程学习通过后,不计学分,该课程仅作为线下课程的补充学习资源,希望广大学生积极参本系列课程学习。

特此通知

联系人: 安臣龙 联系电话: 88628353

附件: 数学、英语系列网络课程学习手册

贵州财经大学教务处

2023年10月18日

### 数学英语系列网络课程学习手册

#### 一、登陆(电脑端)

1、浏览器打开 gufe.fanya.chaoxing.com 。绑定单位及学号操作方式请在网站 左边操作手册栏目下载。

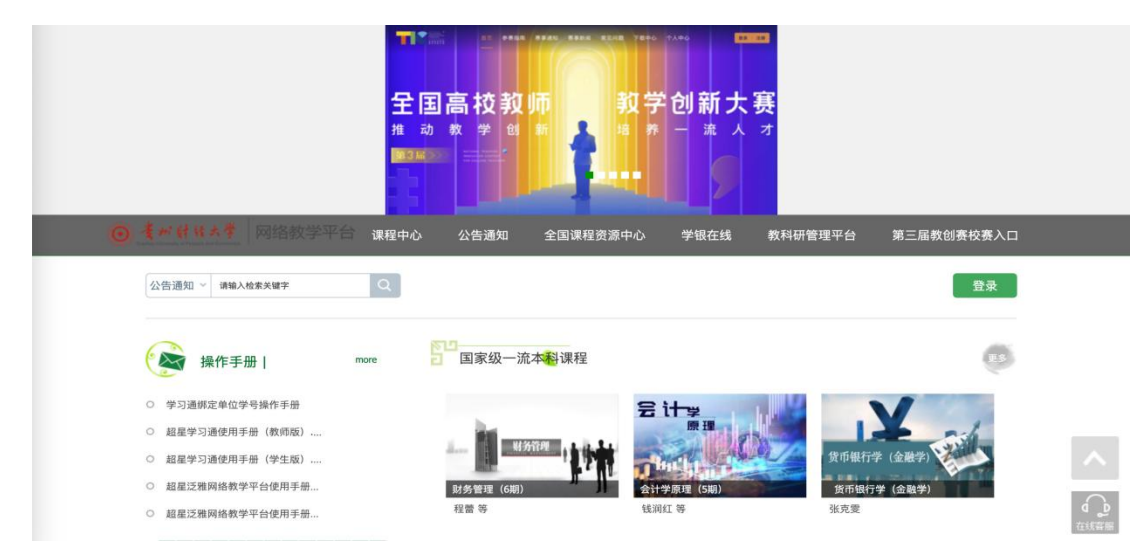

2、点击登录: 使用手机号+密码或验证码快捷登录

登录后,下拉网页找到"数学英语系列课程专栏",选择自己感兴趣的课程 点击进入后加入课程。即可在学习通或网页端查看

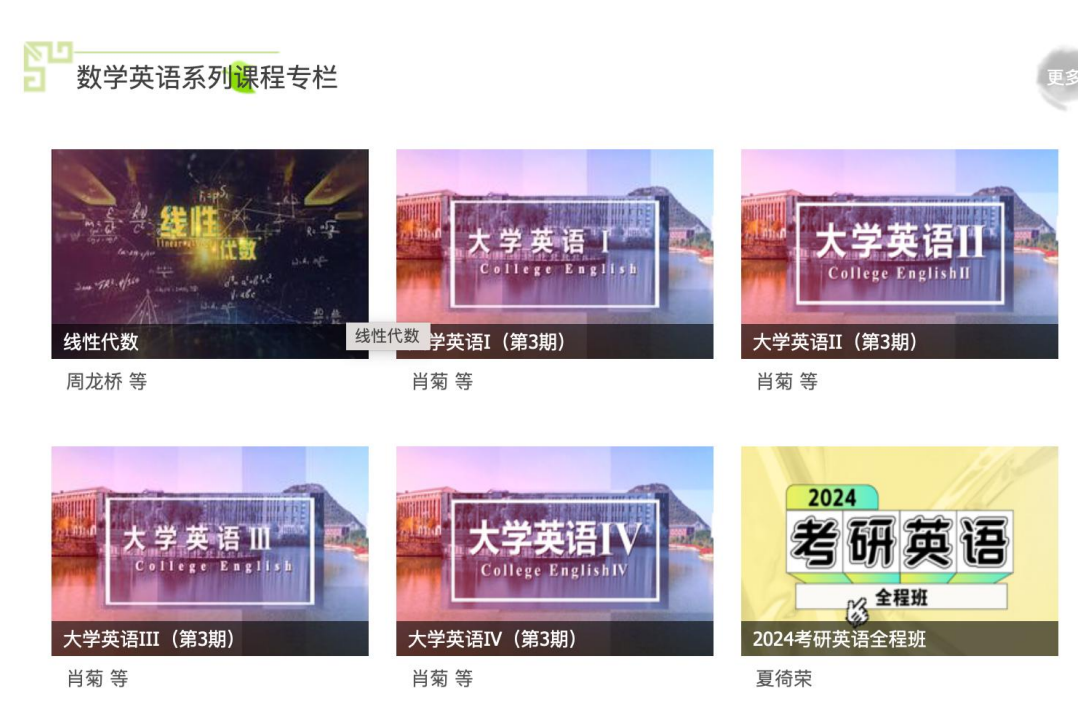

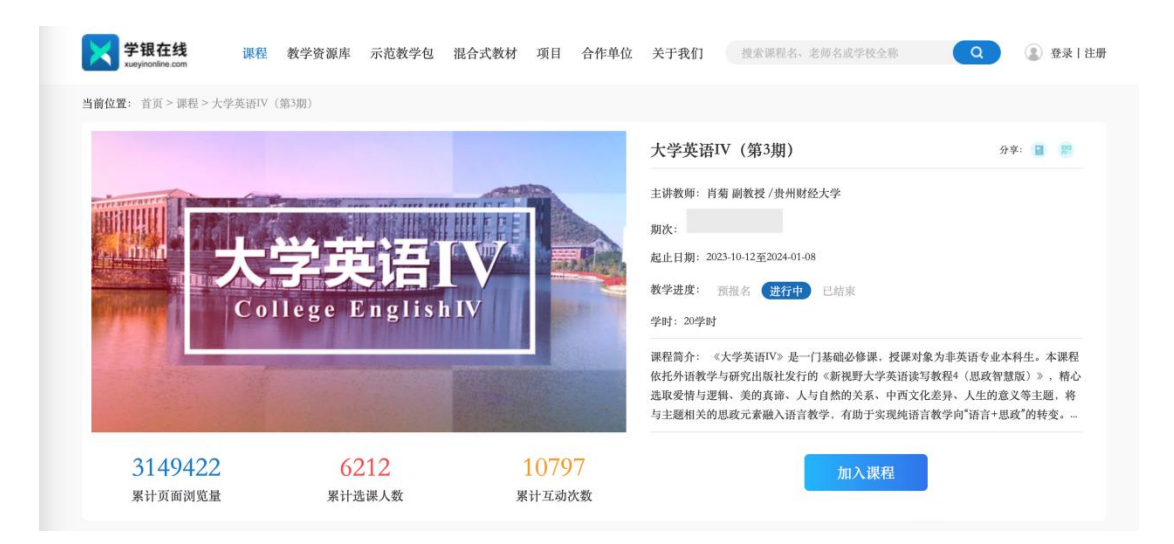

# 二、进入学习(电脑端)

1、点击头像进入个人空间。

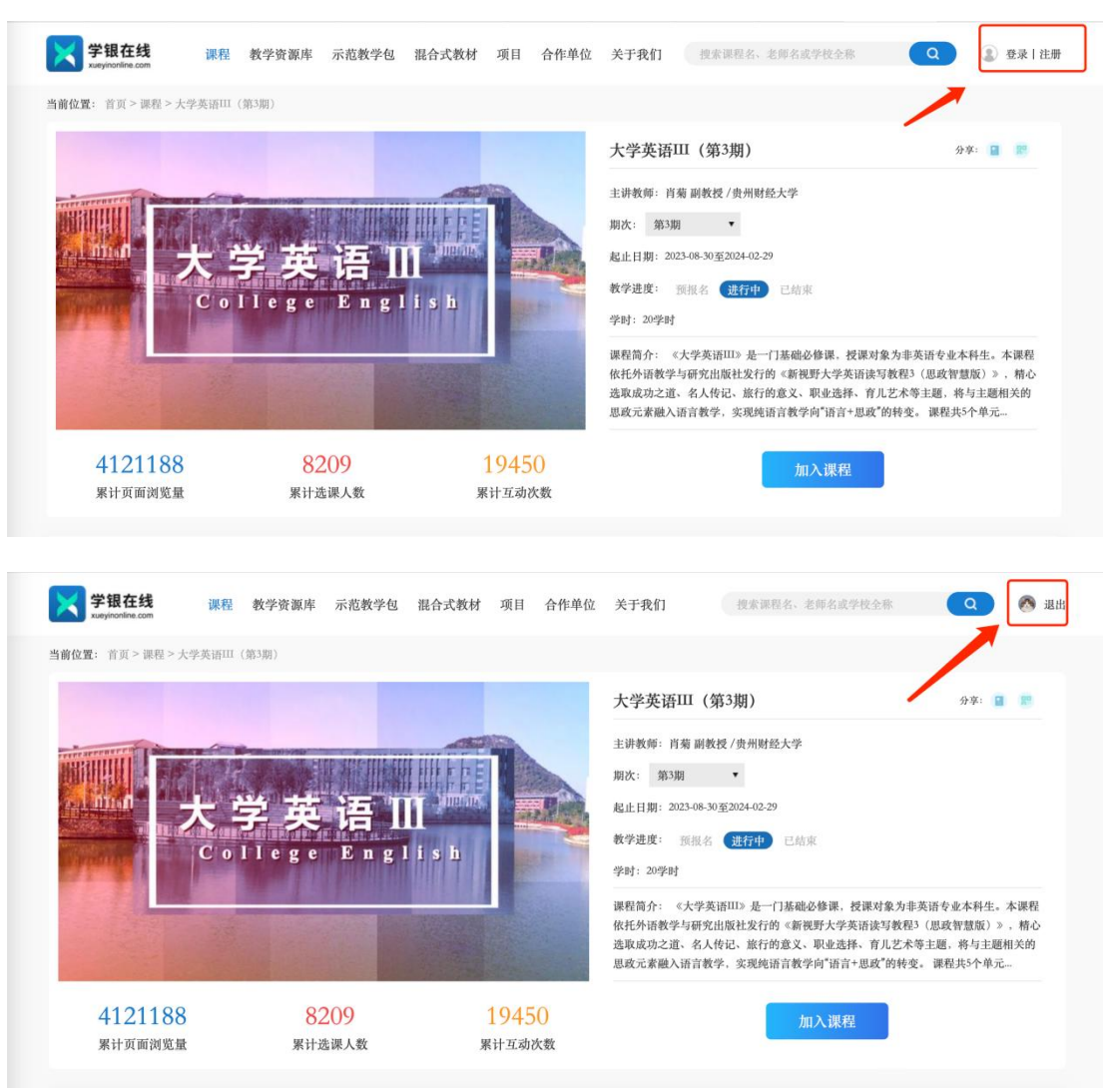

2、点击"我学的课",点击课程封面,进入课程学习。

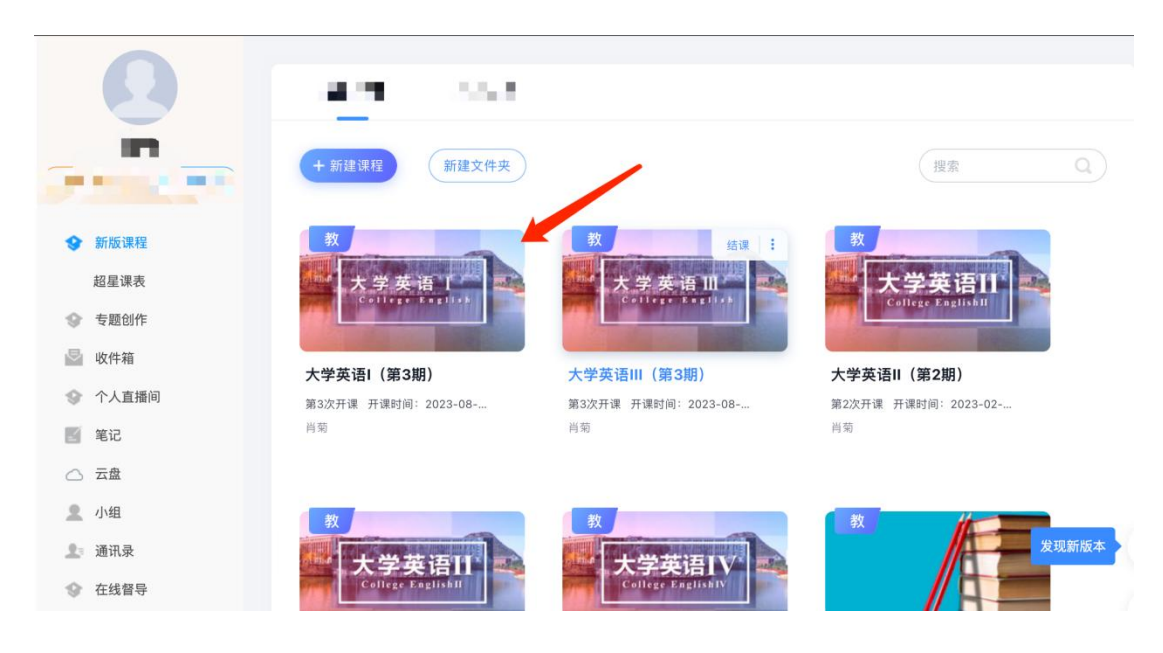

## 三、进入学习(移动端)

1、下载超星学习通app

方式一:手机应用市场搜索"学习通",查找到图标为 (他)的超星学习通 App, 下载并安装。

方式二:用微信扫描二维码下载,请选择在浏览器打开,如下图所示:

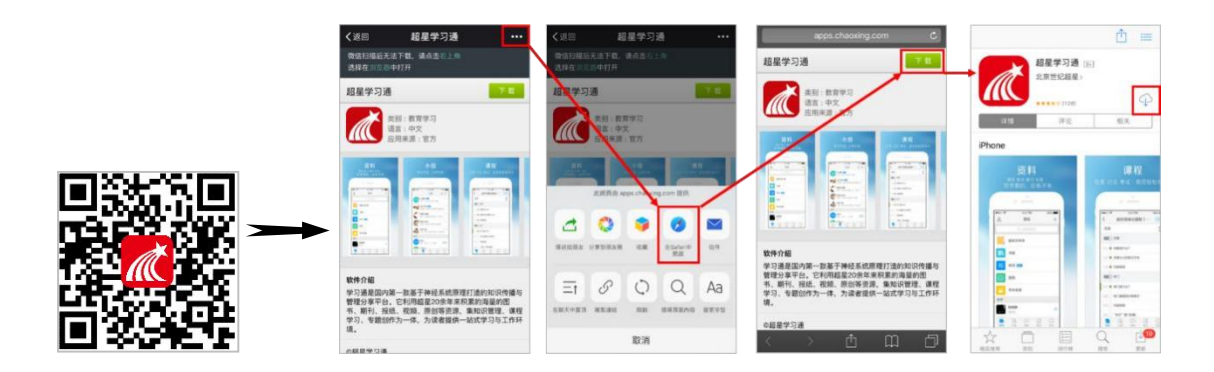

2、登陆超星学习通app

进入登录界面后,使用<mark>注册的手机号及密码</mark>进行登陆,或选择右下角"**手机 号快捷登录**"的登陆方式。

| 登录            |              |
|---------------|--------------|
|               | $\sim$       |
|               | ₩ 忘记密码?      |
| ○ 我已阅读并同意学习通《 | 隐私政策》和《用户协议》 |
| 登录            | Ŗ            |
| 新用户注册         | 手机号快捷登录      |
|               |              |
|               |              |
| 其它登录          | 为式           |

3、进入课程学习

进入首页,点击右下角"我",点击"课程",进入相应课程后,点击章节, 即可进行学习。

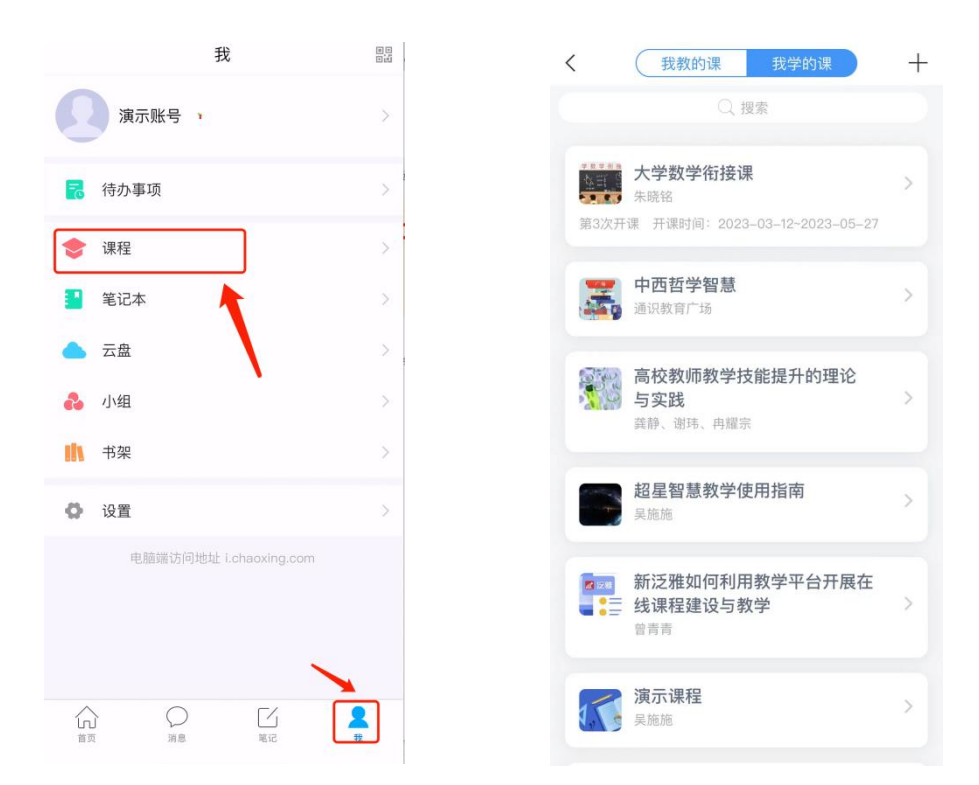

# 四、数学英语系列课程报名

1、电脑登录学习通

登录网址: gufe.fanya.chaoxing.com

| ● 養料借本費 网络数学平台                                                                                                    |   | 如研管理平台 第三届教创奏校赛人口                                                               |
|----------------------------------------------------------------------------------------------------|---|---------------------------------------------------------------------------------|
| 公告通知 > 请输入检索关键字                                                                                                    | Q | 登录                                                                              |
| <ul> <li>学习通明定单位及岁号手册</li> <li>学习通明定单位及岁号手册</li> <li>超层学习通明异册(数件版)</li> <li>超层学习通明异册(学生版)</li> <li>地区学习通明异册(少生化版)</li> </ul> |   | ()<br>()<br>()<br>()<br>()<br>()<br>()<br>()<br>()<br>()<br>()<br>()<br>()<br>( |
| <ul> <li>         ・ 該面に定期中の使率すて出現中する…         ・         ・         ・</li></ul>                                                |   |                                                                                 |

2、课程报名

首页找到"数学英语系列课程专栏",点击进入课程门户,点击报名,报 名之后即可进入课程学习。

| 操作手册                                      | more       | ▶□<br>□ 国家级一流本¥]课程 |                                        | us                                     |              |
|-------------------------------------------|------------|--------------------|----------------------------------------|----------------------------------------|--------------|
| ○ 学习通绑定单位及学号手册                            |            |                    | ≘ it⊯                                  |                                        |              |
| ○ 超星学习通使用手册 (教师版)                         |            |                    | 原理                                     |                                        |              |
| ○ 超星学习通使用手册 (学生版)                         |            |                    | SHALL 19-14                            | 货币银行学 (金融学)                            |              |
| ○ 超星泛雅网络教学平台使用手册                          |            | 财务管理 (6期)          | 会计学原理 (5期)                             | 货币银行学 (金融学)                            |              |
| ○ 超星泛雅网络教学平台使用手册                          |            | 程蕾等                | 钱润红等                                   | 张克雯                                    |              |
| Johohohahahahahahahahaha                  | Martana    |                    | 7                                      |                                        |              |
| () 通知公告                                   | more       | 2 数字央语系列课程专栏       | _                                      |                                        |              |
| <ul> <li>"形势与政策"(21秋季) 第二次…</li> </ul>    | 2021-11-02 | GAD DENG SHU XUE   | GAO DENG SHU XUE                       | @1+1+1                                 |              |
| ○ "形势与政策"(21秋季) 第一次                       | 2021-10-29 | 局等数子<br>参研結時減(一)   | 局等数学                                   | 《概率论与数理统计》                             |              |
| Horidoridoridoridoridoridoridoridoridorid |            | 高等数学考研辅导课 (一)      | 高等数学考研辅导课 (二)                          | 概率论与数理统计                               |              |
| 🐼 最新资讯                                    | more       | 尹逊波                | 尹逊波                                    | 王能发等                                   |              |
|                                           | 970797070  |                    | 大学英语工产<br>Cettere seelest<br>大学英语(第3期) | 大学英语III<br>College Facilita<br>大学英语III |              |
|                                           |            | 周此桥寺               | 月知 寺                                   | 月匊 寺                                   | 12-00-14/03C |

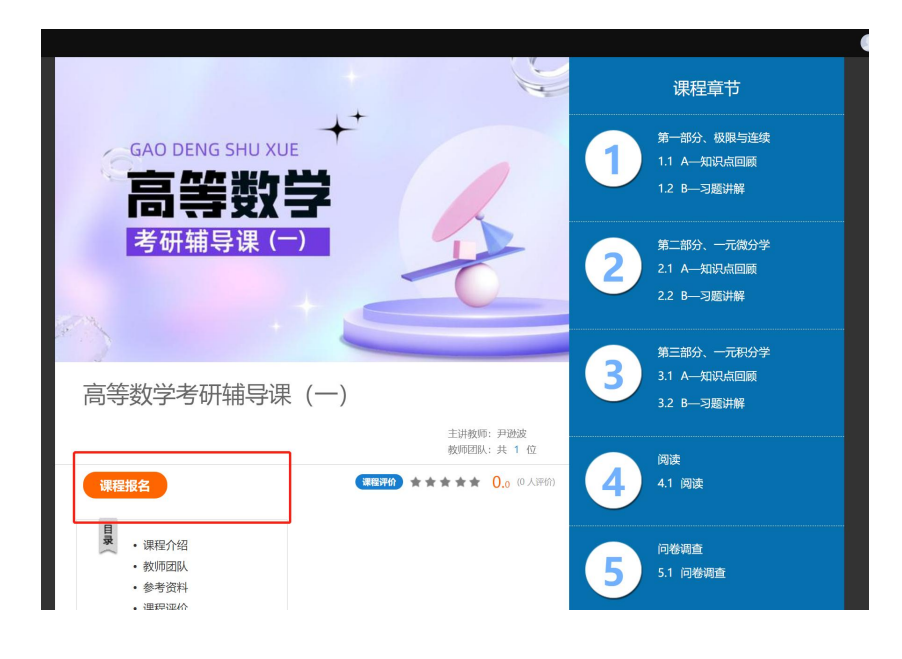